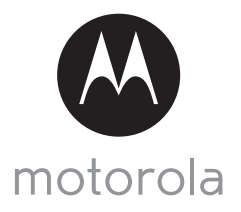

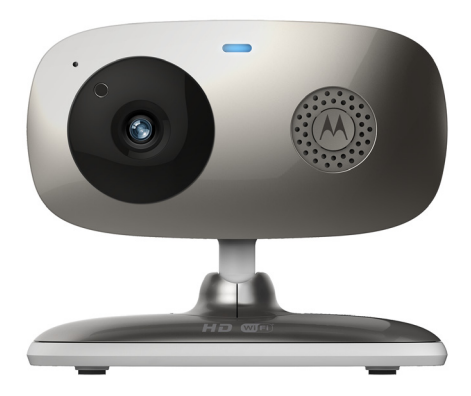

# MANUAL DE USUARIO

#### Cámara de vídeo doméstico Wi-Fi<sup>®</sup>

# Modelos: FOCUS66-B, FOCUS66-B2, FOCUS66-S, FOCUS66-S2, FOCUS66-W, FOCUS66-W2

Las funciones descritas en este manual de usuario están sujetas a modificaciones sin previo aviso.

# Bienvenido...

## ¡a su nueva cámara de vídeo doméstico Wi-Fi<sup>®</sup>!

Le agradecemos la compra de su nueva cámara de vídeo doméstico Wi-Fi<sup>®</sup> Motorola. Si siempre se ha preguntado qué ocurre mientras se encuentra fuera de casa, aquí tiene la respuesta a todas sus dudas. Ahora podrá vigilar a sus hijos, a sus mascotas o sus inmuebles con este sencillo sistema. Puede instalar la cámara solo desde su iPhone<sup>®</sup>/iPad<sup>®</sup> o dispositivos con Android<sup>TM</sup>, y ver el vídeo de la cámara desde ordenadores portátiles o de sobremesa, así como desde dispositivos Android<sup>TM</sup> o iPhone<sup>®</sup>/iPad<sup>®</sup>.

Conserve el comprobante de compra original (con fecha). Para poder disfrutar de la garantía de su producto Motorola tendrá que facilitar una copia de su comprobante de compra (con fecha) para confirmar el estado de la garantía. Para disfrutar de la garantía no es necesario registrarse.

Si tiene algún tipo de pregunta relacionada con el producto, llame al número de teléfono:

+49 (0) 1805 938 802 desde Europa Correo electrónico: motorola-mbp@tdm.de

Este Manual de usuario contiene toda la información que necesita para sacar el máximo partido posible a su producto.

Antes de instalar las unidades, lea las Instrucciones de seguridad de las páginas 5-6.

#### Contenido de la caja

- 1 unidad de cámara Wi-Fi<sup>®</sup>
- l adaptador de corriente
- 1 Guía de inicio rápido
- 1 Manual de usuario

## Descripción general de la cámara

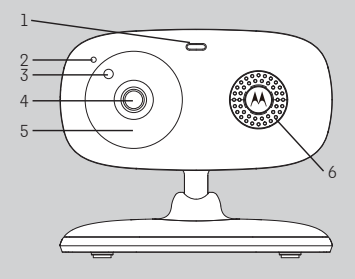

- 1. Indicador de encendido/estado
- 2. Micrófono
- Sensor nocturno (para la detección del modo nocturno)
- 4. Lente de la cámara
- LED de infrarrojos (para visión nocturna)

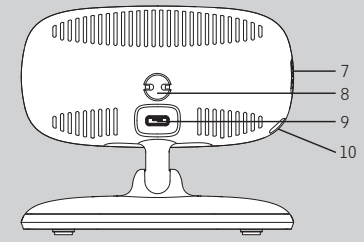

- 6. Altavoz
- 7. Interruptor ON/OFF
- 8. Sensor de temperatura
- 9. Toma micro USB
- 10. Botón EMPAREJAR

#### Directrices importantes para la instalación de la unidad de cámara Wi-Fi®

- El uso de otros productos en la banda de 2,4 GHz, como otras redes inalámbricas, sistemas Bluetooth<sup>®</sup> y hornos microondas, podría provocar interferencias con este producto. Mantenga la unidad de cámara Wi-Fi<sup>®</sup> alejada de estos tipos de productos, o apáguelos si parecen estar provocando interferencias.
- Asegúrese de que tiene una buena conexión Wi-Fi<sup>®</sup> siempre disponible.

M motorola

# Índice

| 1. | Instr | uccione         | es de seguridad                                                                          | 5        |
|----|-------|-----------------|------------------------------------------------------------------------------------------|----------|
| 2. | Reau  | Jisitos d       | el sistema                                                                               | 7        |
| 3. | Prim  | eros pa         | sos: conexión de los dispositivos                                                        | 8        |
|    | 3.1   | Config          | uración                                                                                  | 8        |
|    | 3.2   | Cuenta          | a de usuario y configuración de la cámara en dispositivos                                |          |
|    |       | Androi          | d™                                                                                       | 9        |
|    |       | 3.2.1           | Encendido y conexión de la cámara FOCUS66                                                | 9        |
|    |       | 3.2.2           | Descargue la aplicación Hubble for Motorola Monitors                                     | 9        |
|    |       | 3.2.3           | Ejecute la aplicación Hubble for Motorola Monitors en el                                 |          |
|    |       |                 | dispositivo Android™                                                                     | 10       |
|    |       | 3.2.4           | Añada la cámara FOCUS66 a su cuenta                                                      | 11       |
|    | 3.3   | Cuenta          | a de usuario y configuración de la cámara:                                               |          |
|    |       | Funcio          | namiento con iPhone®/iPad®                                                               | 15       |
|    |       | 3.3.1           | Encendido y conexión de la cámara FOCUS66                                                | 15       |
|    |       | 5.5.2           | Descargue la aplicación Hubble for Motorola Monitors                                     | 15       |
|    |       | 3.3.3           | Ejecute la aplicación Hubble for Motorola Monitors en su                                 | - /      |
|    |       | 774             | iPhone®/iPad®                                                                            | 16       |
|    |       | 3.3.4           | Añada la cámara FOCUS66 a su cuenta                                                      | 1/       |
| 4. | Cám   | ara             |                                                                                          | 21       |
|    | 4.1   | Conex           | ión de la cámara a la alimentación                                                       | 21       |
|    | 4.2   | Funcio          | nes de la cámara:                                                                        | ~ ~      |
|    |       | Funcio          | namiento con dispositivos Android M                                                      | 21       |
|    |       | 4.2.1           | Anadır más cámaras                                                                       | 21       |
|    |       | 4.2.2           | Eliminar una camara                                                                      | 23       |
|    |       | 4.2.3           | Modificación de la información de la cuenta                                              | 24       |
|    |       | 4.2.4           | Ajustes de la camara                                                                     | 20       |
|    |       | 4.2.0           | Ajustes generales                                                                        | 20       |
|    | 1 Z   | 4.2.0<br>Euroio | Funciones de la aplicación Hubble for Motorola Monitors                                  | Z/       |
|    | 4.0   | Funcio          | nes de la califiala:<br>namianta con dispositivos iPhono <sup>®</sup> /iPad <sup>®</sup> | 30       |
|    |       | 1 011010        | Añadir más cámaras                                                                       | 30<br>ZO |
|    |       | 4.3.1           | Fliminar una cámara                                                                      | 30       |
|    |       | 433             | Modificación de la información de la cuenta                                              | 32       |
|    |       | 434             | Ajustes de la cámara                                                                     | 02       |
|    |       | 435             | Ajustes generales                                                                        | 00       |
|    |       | 436             | Ajustes de Hubble for Motorola Monitors                                                  |          |
|    |       | 4.3.7           | Eunciones de la aplicación Hubble for Motorola Monitors                                  |          |
|    | 4.4   | Funcio          | nes de la cámara:                                                                        |          |
|    |       | Funcio          | namiento con un ordenador de sobremesa/portátil                                          | 39       |
| 5  | Proc  | odimior         | nto de restablecimiento de la cámara                                                     | 40       |
| 6  |       | 42              |                                                                                          | Δ1<br>+0 |
| 7  | Infor | mación          | neneral                                                                                  | 40       |
| 8  | Fsne  | cificaci        | ones técnicas                                                                            |          |
| 5. | Lobe  | Cincuci         |                                                                                          |          |

ESPAÑOL

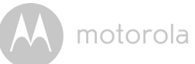

## 1. Instrucciones de seguridad

## ADVERTENCIA:

RIESGO DE ESTRANGULAMIENTO. Si esta unidad se está utilizando para vigilar a niños, mantenga tanto la unidad como el cable del adaptador a una distancia mínima de 1 m de la cuna y fuera de su alcance. No coloque nunca la cámara ni los cables dentro de una cuna ni cerca de una cama. Fije el cable lejos del alcance del niño. No utilice nunca alargaderas con los adaptadores de corriente de CA. Utilice únicamente los adaptadores de corriente de CA proporcionados.

Como con cualquier dispositivo electrónico, deberá supervisar el comportamiento de su mascota hasta que esté acostumbrada a la presencia del dispositivo. Si su mascota es propensa a morder, le recomendamos encarecidamente que mantenga tanto este como el resto de dispositivos electrónicos fuera de su alcance.

## CONFIGURACIÓN Y USO DE LA UNIDAD DE CÁMARA Wi-Fi<sup>®</sup>:

- Coloque la unidad de cámara Wi-Fi<sup>®</sup> sobre una superficie plana, como una cajonera, una estantería, un vestidor o montándola en la pared utilizando la ranura con orificio de la base de la cámara.
- No coloque NUNCA la unidad de cámara Wi-Fi<sup>®</sup> ni los cables dentro de la cuna.

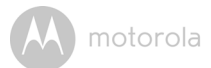

#### ADVERTENCIA

Esta unida de cámara Wi-Fi<sup>®</sup> cumple con todos los estándares relevantes relacionados con campos electromagnéticos y es, siempre que se utilice tal y como se describe en el Manual de usuario, segura de utilizar. Por lo tanto, lea siempre atentamente las instrucciones de este Manual de usuario antes de utilizar el dispositivo.

- El dispositivo contiene piezas pequeñas y, por ello, es necesario que un adulto lo monte. Mantenga todas las piezas pequeñas fuera del alcance de los niños.
- Este producto no es un juguete. No deje que los niños jueguen con él.
- Esta unidad de cámara Wi-Fi<sup>®</sup> no sustituye la supervisión responsable por parte de un adulto.
- · Conserve este manual de usuario para futuras consultas.
- No coloque la unidad de cámara Wi-Fi<sup>®</sup> ni los cables en la cuna ni cerca del alcance del bebé (la unidad debe estar a una distancia mínima de 1 metro).
- Mantenga los cables fuera del alcance de los niños.
- No cubra la unidad de cámara Wi-Fi<sup>®</sup> con una toalla ni con una manta.
- Pruebe la unidad de cámara Wi-Fi<sup>®</sup> y todas sus funciones para familiarizarse con ella antes de usarla por primera vez.
- No utilice la unidad de cámara Wi-Fi<sup>®</sup> cerca del agua.
- No instale la unidad de cámara Wi-Fi<sup>®</sup> cerca de una fuente de calor.
- Utilice únicamente el adaptador de corriente proporcionado. No utilice otros adaptadores de corriente, ya que podría dañar el dispositivo.
- No utilice nunca alargaderas con los adaptadores de corriente.
- · No toque los contactos de conexión con objetos afilados ni metálicos.

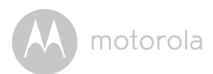

# 2. Requisitos del sistema

#### Portal web

- Windows<sup>®</sup> 7
- Mac OS<sup>®</sup> 10.7
- Chrome<sup>™</sup> 24
- Internet Explorer<sup>®</sup> 9
- Safari<sup>®</sup> 6
- Java™ 7
- Firefox<sup>®</sup> 18.0
- Adobe<sup>®</sup> Flash<sup>®</sup> Player 15.0

### Sistema operativo Android<sup>™</sup>

· Versión 4.2 o superior

## $iOS en iPhone^{\mathbb{R}}/iPad^{\mathbb{R}}$

• Versión 7.0 o superior

## Internet de alta velocidad (Wi-Fi<sup>®</sup>)

 Al menos 0,6 Mbps de ancho de banda de subida por cámara (puede probar la velocidad de su conexión a Internet en <u>http://www.speedtest.net</u>)

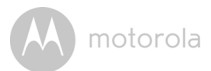

# 3. Primeros pasos: conexión de los dispositivos

## ¿Cómo funciona?

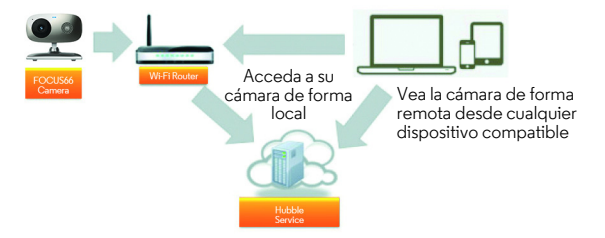

Cuando un usuario intenta acceder a la cámara, nuestro servidor seguro autentica la identidad del usuario y le permite acceder a la cámara.

## 3.1 Configuración

Conecte la cámara al adaptador de corriente y, a continuación, enchúfelo a una toma de corriente eléctrica adecuada y asegúrese de que el interruptor principal se encuentre en la posición de ON. La cámara debe encontrarse dentro del alcance del router Wi-Fi<sup>®</sup> al que desee conectarse. Asegúrese de que la contraseña del router esté disponible para introducirla durante el proceso de configuración dentro de la aplicación.

### Estado de la indicación LED:

- Estado de emparejado/ El LED parpadea de color rojo y azul lentamente configuración:
- Estado desconectado: El LED parpadea lentamente de color rojo
- Estado conectado: El LED permanece encendido de forma fija de color azul
- Estado listo para conexión: El LED parpadea lentamente en color azul

**Nota:** Solo puede realizar la configuración desde un smartphone o tableta compatible, y no desde un PC.

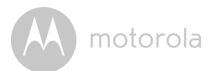

# 3.2 Cuenta de usuario y configuración de la cámara en dispositivos Android™

#### Qué necesita

- Cámara FOCUS66
- · Adaptador de corriente de la cámara FOCUS66
- Dispositivo con sistema operativo Android™ versión 4.2 o superior

#### 3.2.1 Encendido y conexión de la cámara FOCUS66

- Conecte el adaptador FOCUS66 a una toma de corriente eléctrica apropiada, introduzca la clavija del adaptador de corriente en la toma micro USB situada en la parte trasera de la cámara.
- Asegúrese de que el botón ON/OFF se encuentre en la posición ON.
- El LED rojo de la cámara parpadea una vez completado el proceso de arranque de la cámara. Cuando escuche dos tonos, la cámara está lista para el proceso de configuración.

#### 3.2.2 Descargue la aplicación Hubble for Motorola Monitors

- Diríjase a Google Play™ Store para buscar la aplicación "Hubble for Motorola Monitors".
- Descargue la aplicación Hubble for Motorola Monitors de Google Play™ Store e instálela en su dispositivo Android™.

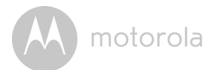

# 3.2.3 Ejecute la aplicación Hubble for Motorola Monitors en el dispositivo Android™

- Asegúrese de que el dispositivo Android<sup>™</sup> esté conectado a su router Wi-Fi<sup>®</sup>.
- Ejecute la aplicación Hubble for Motorola Monitors e introduzca la información de su cuenta de Hubble for Motorola Monitors, lea los Términos del servicio y seleccione "I agree to the Terms of Use" antes de pulsar en Create. (Ilustración A1)

Nota: Si tiene una cuenta de Hubble for Motorola Monitors, seleccione Already have a Account? para ir al siguiente paso.

|       | i<br>hubble                    |
|-------|--------------------------------|
| User  | name                           |
| Emai  |                                |
| Passi | vord                           |
| Conf  | rm Password                    |
| - Lag | ree with the Terms of Services |
|       | Create                         |
|       | Already have a Account?        |

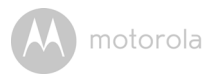

### 3.2.4 Añada la cámara FOCUS66 a su cuenta

- · Cree una cuenta nueva e inicie sesión.
- · Pulse Add Camera. (Ilustración A2)
- Pulse Continue. (Ilustración A3)

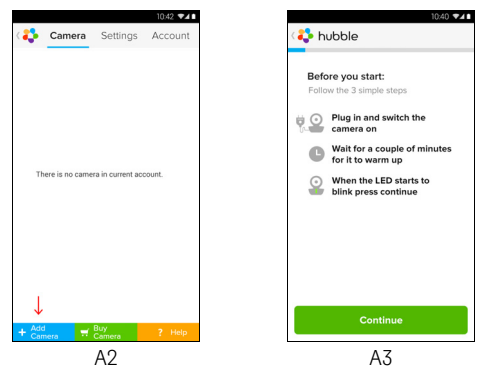

 Aparecerán las instrucciones de configuración en la siguiente pantalla. (Ilustración A4)

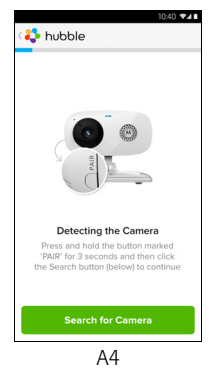

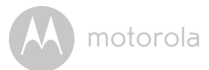

- Mantenga pulsado el botón PAIR durante 3 segundos en el lateral de la cámara FOCUS66, escuchará un tono acústico y la voz "Ready to start pairing" emitidos desde la unidad de cámara; pulse Search for Camera.
- La aplicación buscará y conectará la cámara automáticamente, como se muestra en las siguientes ilustraciones (A5 y A6) y el LED de color azul/rojo de la cámara parpadeará.

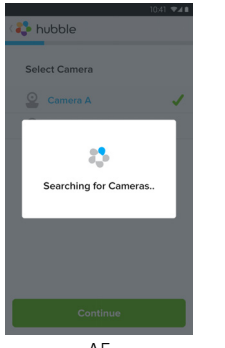

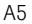

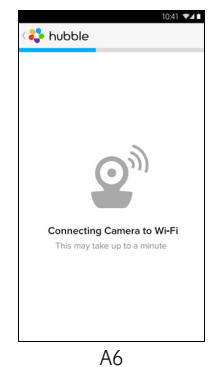

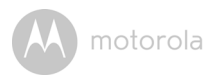

 Seleccione su red Wi-Fi<sup>®</sup> y pulse Continue, introduzca la contraseña y pulse Connect. (Ilustración A7, A8)

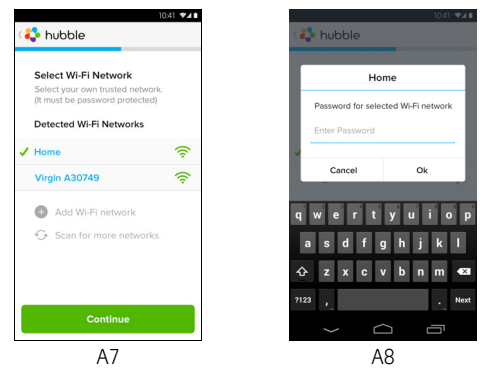

 La cámara tardará unos minutos en conectarse a la red Wi-Fi<sup>®</sup> antes de mostrar el estado de conexión (Ilustraciones A9, A10). Si la conexión falla, pulse el botón **Retry** y repita los pasos a partir del paso 3.2.4.

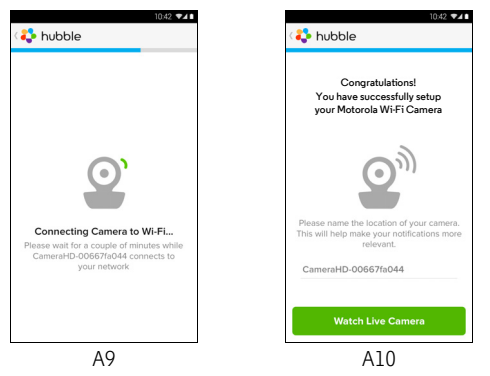

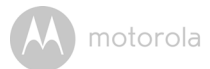

- Pulse Watch Live Camera para ver el vídeo de la cámara y el LED azul de la cámara parpadeará. (Ilustración A11)
- Pulse el logotipo de Hubble y vuelva a la lista de cámaras. (Ilustración A12)

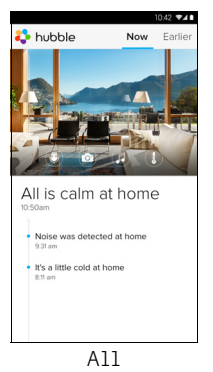

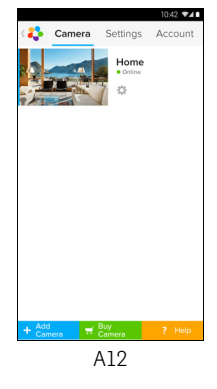

SO

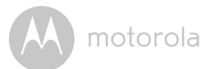

#### 3.3 Cuenta de usuario y configuración de la cámara: Funcionamiento con iPhone<sup>®</sup>/iPad<sup>®</sup>

#### Qué necesita

- Cámara FOCUS66
- · Adaptador de corriente de la cámara FOCUS66
- iPhone<sup>®</sup>/iPad<sup>®</sup> con iOS versión 7.0 o superior

#### 3.3.1 Encendido y conexión de la cámara FOCUS66

- Conecte el adaptador FOCUS66 a una toma de corriente eléctrica apropiada, introduzca la clavija en la toma micro USB situada en la parte trasera de la cámara.
- Asegúrese de que el botón ON/OFF se encuentre en la posición ON.
- El LED rojo de la cámara parpadea una vez que la cámara ha terminado de iniciarse; escuchará dos tonos que indican que la cámara está lista para configurar.

#### 3.3.2 Descargue la aplicación Hubble for Motorola Monitors

- · Diríjase a la App Store para buscar "Hubble for Motorola Monitors".
- Descargue la aplicación Hubble for Motorola Monitors e instálela en su iPhone<sup>®</sup>/iPad<sup>®</sup>.

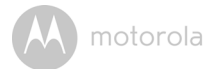

#### 3.3.3 Ejecute la aplicación Hubble for Motorola Monitors en su iPhone<sup>®</sup>/iPad<sup>®</sup>

- Asegúrese de que su iPhone<sup>®</sup>/iPad<sup>®</sup> se encuentre conectado a su router Wi-Fi<sup>®</sup>.
- Ejecute la aplicación Hubble for Motorola Monitors e introduzca la información de su cuenta de Hubble for Motorola Monitors, lea los Términos del servicio y seleccione "l agree to the Terms of Service" antes de pulsar Create. (Ilustración il)

**Nota:** Si ya tiene una cuenta de Hubble for Motorola Monitors, seleccione **Already have a Account?** para ir al siguiente paso.

| <b>hubble</b>                      |  |  |
|------------------------------------|--|--|
| Username                           |  |  |
| Email                              |  |  |
| Password                           |  |  |
| Confirm Password                   |  |  |
| I agree with the Terms of Services |  |  |
| Create                             |  |  |
| Already have a Account?            |  |  |
| il                                 |  |  |

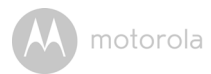

### 3.3.4 Añada la cámara FOCUS66 a su cuenta

- · Cree una cuenta nueva e inicie sesión.
- Pulse Add Camera. (Ilustración i2)
- Pulse "FOCUS66". (Ilustración i3)

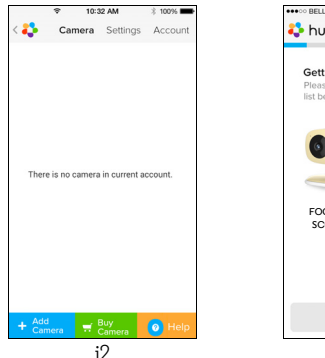

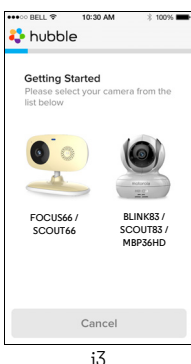

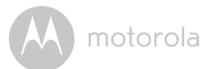

• Pulse **Continue** y siga las instrucciones (5 pasos) que se indican a continuación. (Ilustraciones i4-i7)

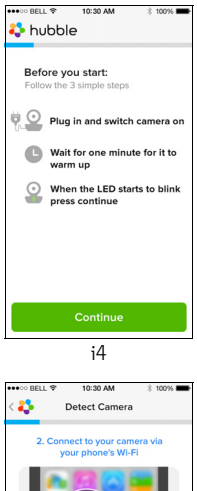

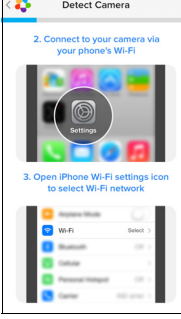

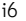

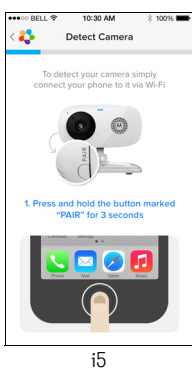

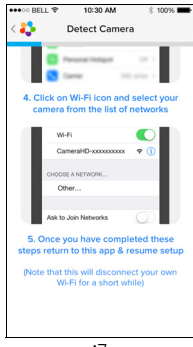

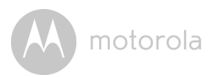

 Siga los pasos anteriores para localizar la cámara con la identificación "CameraHD-xxxxxxxxx" y, a continuación, pulse Continue. (Ilustración i8)

| entropy of the second second secon | 10:31 AM<br>ors                                        | \$ 100% <b></b>                 |  |  |
|----------------------------------------------------------------------------------------------------|--------------------------------------------------------|---------------------------------|--|--|
|                                                                                                    |                                                        |                                 |  |  |
| Please n<br>camera.<br>notific                                                                                                    | ame the locatio<br>This will help m<br>ations more rel | n of your<br>ake your<br>evant. |  |  |
| Camera HD-00667fa044                                                                                                    |                                                        |                                 |  |  |
| Continue                                                                                                    |                                                        |                                 |  |  |
| L                                                                                                    | i8                                                     |                                 |  |  |

 Seleccione la red Wi-Fi<sup>®</sup>, pulse Continue e introduzca la contraseña. A continuación, pulse Next. (Ilustraciones i9, i10)

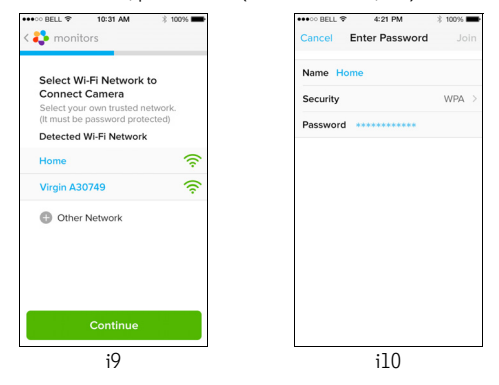

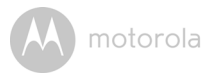

 La cámara tardará unos minutos en conectarse a la red Wi-Fi<sup>®</sup> antes de mostrar el estado de conexión (Ilustraciones i11, i12). Si la conexión falla, pulse el botón Retry y repita 3.3.4 las instrucciones anteriores.

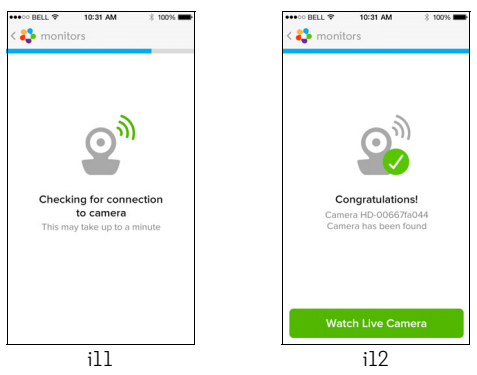

- Pulse Watch Live Camera para ver el vídeo de la cámara. (Ilustración il3)
- · Pulse el logotipo de Hubble para volver a la lista de cámaras. (Ilustración i14)

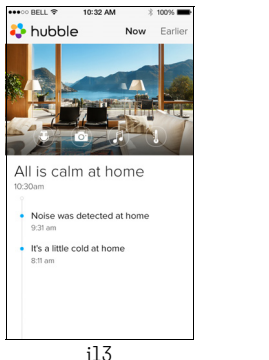

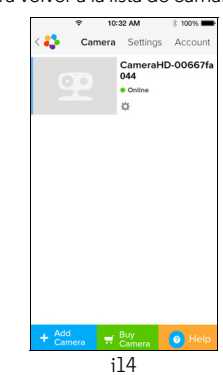

motorola

# 4. Cámara

## 4.1 Conexión de la cámara a la alimentación

- Inserte el extremo pequeño del adaptador de corriente al conector del adaptador de corriente, y enchufe el adaptador de corriente en una toma eléctrica apropiada.
- Deslice el interruptor ON/OFF hasta la posición ON, y el LED de alimentación azul se iluminará. (Nota: para apagar el dispositivo, deslice el interruptor ON/ OFF hasta la posición OFF).

## 4.2 Funciones de la cámara: Funcionamiento con dispositivos Android™

- Ejecute la aplicación Hubble for Motorola Monitors en su dispositivo dispositivo Android™.
- · La imagen de la cámara aparecerá en la pantalla.

#### 4.2.1 Añadir más cámaras

- En la imagen de la cámara, pulse el logotipo de Hubble para volver a la página Add Camera. (Ilustración A13)
- Pulse Add Camera para añadir más cámaras, y siga los pasos de configuración en dispositivos Android™ 3.2.4. (Ilustración A14)

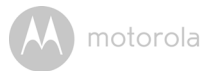

• Una vez añadida la cámara, la imagen de la cámara se mostrará automáticamente.

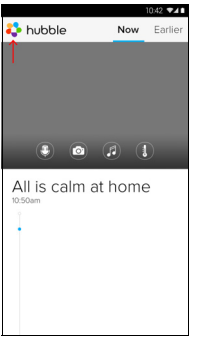

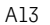

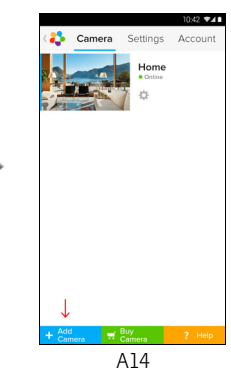

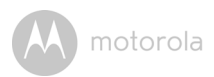

### 4.2.2 Eliminar una cámara

Puede eliminar una cámara de su cuenta siguiendo los pasos indicados a continuación:

- Pulse el icono Settings en la página General, y luego pulse Camera Details. (Ilustración A15)
- Seleccione Remove Camera y pulse Yes para eliminar la unidad de la lista de cámaras. (Ilustración A16)

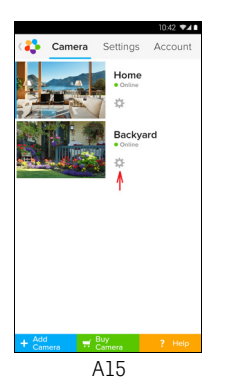

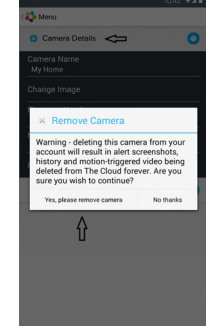

A16

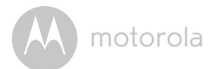

#### 4.2.3 Modificación de la información de la cuenta

Puede cambiar la información de la cuenta desde un dispositivo Android™.

- Pulse Account en la página General, y aparecerá la pantalla de configuración de la cuenta. (Ilustración A17)
- Pulse Change Password para cambiar su contraseña siguiendo las instrucciones.
- Pulse Log Out para salir de la cuenta.
- Pulse el plan Freemium y accederá al vínculo del Servicio de grabación de vídeo en la nube. Si desea obtener más información, visite nuestro sitio web http://www.hubbleconnected.com.
- Pulse Use para acceder a Remote Connection Setting, utilice Remote Only seleccionando la opción Yes.
- Enable Disconnect Alert emite un tono acústico cuando se produce una desconexión. Habilite la alerta de desconexión seleccionando Yes.
- Pulse Send Log para enviar un informe de la aplicación Hubble for Motorola Monitors para dispositivos Android a nuestro servidor de correo electrónico. Debe enviarlo únicamente si se lo solicita un agente de atención al cliente.

|           |                           |              | 10       | :42 📲 🖬 |  |  |  |
|-----------|---------------------------|--------------|----------|---------|--|--|--|
| 4         |                           | Camera       | Settings | Account |  |  |  |
| PF        | OFILE                     |              |          |         |  |  |  |
| En<br>te: | nail<br>ster01@us         | s.com        |          |         |  |  |  |
| Ch        | ange Pas                  | sword        |          |         |  |  |  |
| Lo<br>PL  | g out<br>.AN              |              |          |         |  |  |  |
| Su<br>Fre | Ibscription<br>remium     |              |          |         |  |  |  |
| RE        | REMOTE CONNECTION SETTING |              |          |         |  |  |  |
| Us<br>No  | e Remote                  |              |          |         |  |  |  |
| En<br>Ye  | able Disco<br>s           | onnect Alert |          |         |  |  |  |
| SE        | ND LOG                    |              |          |         |  |  |  |
| Se        | end log                   |              |          |         |  |  |  |
| A         | BOUT HUB                  | BLE          |          |         |  |  |  |
| Ap<br>2.9 | op Version<br>90          |              |          |         |  |  |  |
|           |                           |              |          |         |  |  |  |
|           |                           |              |          |         |  |  |  |

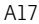

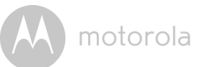

#### 4.2.4 Ajustes de la cámara

Puede modificar los ajustes de la cámara pulsando el icono Setting 💽 en la página de la cámara. (Ilustración A18)

 Pulse Camera Details para revisar las opciones Camera Name, Change Image y Firmware version. (Ilustración A19)

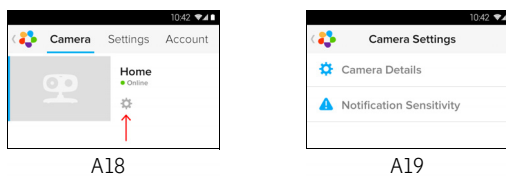

 Pulse Notification Sensitivity para definir la sensibilidad de la detección del sonido y el movimiento, y defina la alerta de temperatura alta o baja. (Ilustración A20)

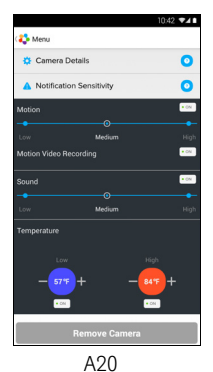

**ESPAÑOL** 

Android<sup>TM</sup>

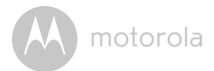

#### 4.2.5 Ajustes generales

- Pulse Settings en la página General.
- Pulse General Settings para cambiar el formato de las opciones Clock (12hr/24hr) y Temperature (°C/°F). (Ilustración A21)

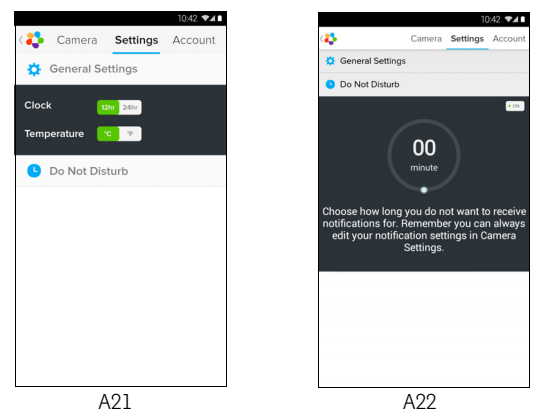

 Pulse Do Not Disturb, ajuste el temporizador que desee, y seleccione ON; la cámara no enviará ningún sonido o alerta a su dispositivo Android<sup>™</sup> durante el tiempo establecido en el ajuste. (Ilustración A22) motorola

#### 4.2.6 Funciones de la aplicación Hubble for Motorola Monitors

Pulse el área de visualización y aparecerán los siguientes iconos de función.

Two Way Talk: pulse para activar la función. Pulse el botón redondo una vez para hablar a través de la cámara. Pulse el botón de audio para escuchar la respuesta de audio procedente de la cámara. (Ilustraciones A23, A24)

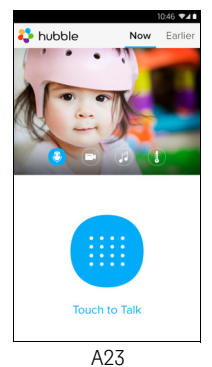

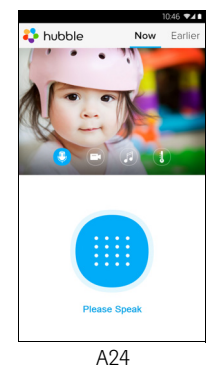

Photo/Video: haga una foto o grabe un vídeo desde su cámara.

Pulse el icono Video para activar la función de vídeo, pulse el punto rojo para iniciar la grabación, y suéltelo para detenerla. (Ilustraciones A25, A26)

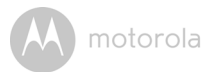

Pulse el icono Camera 💿 para cambiar al modo Camera. Desde la imagen de la cámara puede capturar fotos. (Ilustración A27)

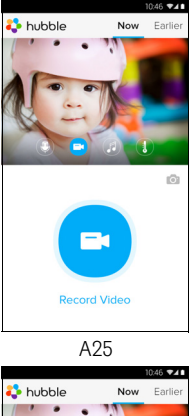

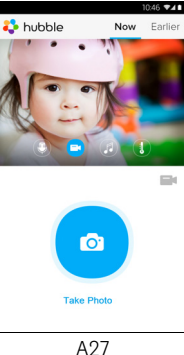

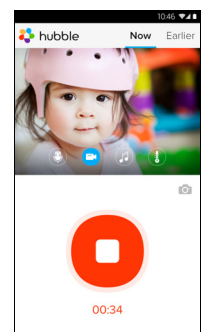

A26

#### Nota:

Las fotos y los vídeos se almacenarán en la memoria flash interna de su dispositivo Android™, y podrá acceder a ellos desde la Galería o el Reproductor multimedia. Para reproducir vídeos, use la aplicación "Hubble for Motorola Monitors" o una aplicación de un tercero, como MX player (desde Google Play™ Store), capaz de reproducir MJPG (Motionjpeg).

Cámar

ESPAÑOL

## motorola

Melody: si desea reproducir una de las cinco melodías preajustadas en el sistema, pulse Melody para mostrar el menú Melody y seleccionar la que desee reproducir en su cámara. (Ilustración A28)

U Temperature Measure: la lectura de temperatura captada con el sensor de temperatura de la parte trasera de la cámara se mostrará en la pantalla de su dispositivo Android™ (Ilustración A29). La lectura se mostrará de color rojo si la temperatura supera el rango de temperatura alta/baja definido en la cuenta. (consulte la sección 4.2.4)

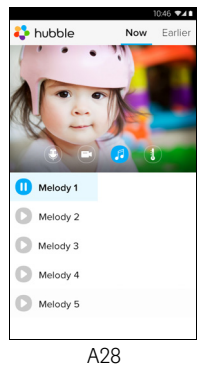

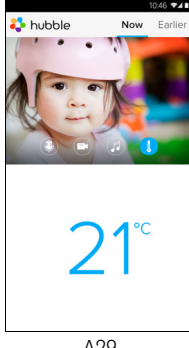

A29

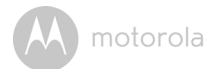

#### 4.3 Funciones de la cámara: Funcionamiento con dispositivos iPhone<sup>®</sup>/iPad<sup>®</sup>

- Ejecute la aplicación Hubble for Motorola Monitors en su iPhone  $^{{}^{(\! R)}\!/i\mathsf{Pad}^{{}^{(\! R)}\!}.$
- · La imagen de la cámara aparecerá en la pantalla.

#### 4.3.1 Añadir más cámaras

- En la imagen de la cámara, pulse el logotipo de Motorola para volver a la página Add Camera. (Ilustración i15)
- Pulse Add Camera para añadir otra cámara (siga los pasos de configuración de iPhone<sup>®</sup>/iPad<sup>®</sup> 3.3.4). (Ilustración i16)
- Una vez añadida la cámara, la imagen de la cámara se mostrará automáticamente.

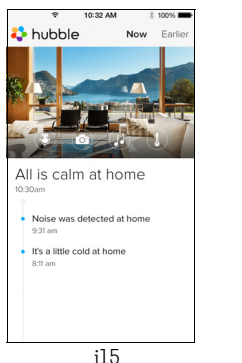

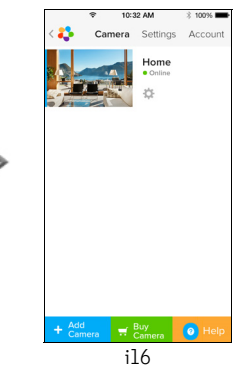

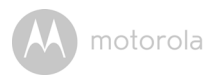

### 4.3.2 Eliminar una cámara

Puede eliminar una cámara de su cuenta siguiendo los pasos indicados a continuación:

- Pulse el icono Settings en la página General, y luego pulse Camera Detail. (Ilustración i17)
- Seleccione Remove Camera y pulse en Yes para eliminar la unidad de la lista de cámaras. (Ilustración i18)

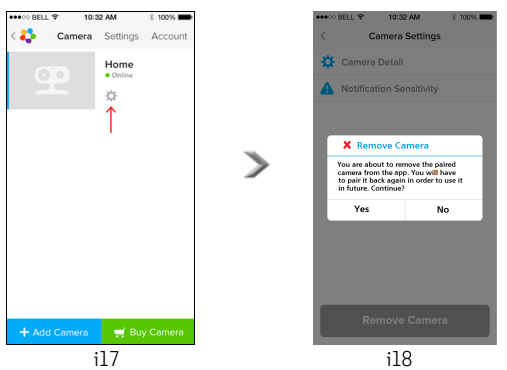

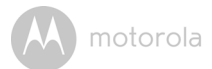

#### 4.3.3 Modificación de la información de la cuenta

Puede modificar la información de la cuenta desde su iPhone<sup>®</sup>/iPad<sup>®</sup>.

- Pulse **Account** en la página General y aparecerá en la pantalla la configuración de la cuenta. (Ilustración i19)
- Pulse Change Password para cambiar su contraseña siguiendo las instrucciones.
- Pulse Log Out para salir de la cuenta.
- Pulse Current plan y accederá al vínculo del Servicio de grabación de vídeo en la nube. Si desea obtener más información, visite nuestro sitio web www.hubbleconnected.com/motorola/plans.
- Pulse **Send app log** para enviar un informe de la aplicación Hubble for Motorola Monitors a nuestro servidor de correo electrónico. Debe enviarlo únicamente si se lo solicita un agente de atención al cliente.

| •••∘∘ BELL 🗢 | 10:3    | 12 AM    | 3 100% 📥  |  |
|--------------|---------|----------|-----------|--|
| < 🛟 🛛 🤇      | Camera  | Settings | Account   |  |
| PROFILE      |         |          |           |  |
| Email        | Chi     | nghu76@  | gmail.com |  |
| Change Pa    | assword |          |           |  |
| PLAN         |         |          |           |  |
| Current PI   | an      |          | Free      |  |
| App Version  |         |          | 03.18     |  |
| REPORT       |         |          |           |  |
| Send app     | log     |          |           |  |
|              |         |          |           |  |
|              | Lo      | gout     |           |  |
|              |         |          |           |  |
|              |         |          |           |  |
|              |         |          |           |  |

i19

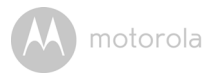

#### 4.3.4 Ajustes de la cámara

Puede modificar los ajustes de la cámara pulsando el icono Setting se la página General (Ilustración i20). Puede consultar las opciones **Camera Name** y **Firmware version** (Ilustración i21) y cambiar el nombre de la cámara pulsando el nombre existente y siguiendo las instrucciones.

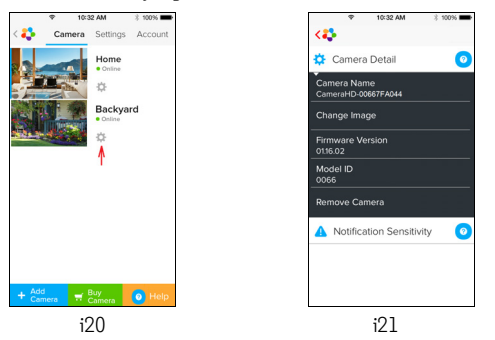

 Pulse Notification Sensitivity para definir la sensibilidad de la detección del sonido y el movimiento, y defina la alerta de temperatura alta o baja. (Ilustración i22)

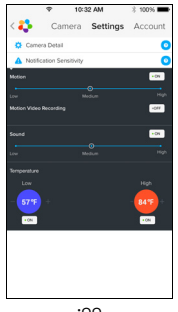

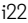

**ESPAÑOL** 

õ

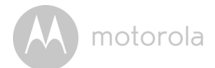

#### 4.3.5 Ajustes generales

- Pulse Settings en la página General. (Ilustración i23)
- Pulse General Settings para cambiar el formato de las opciones Clock (12hr/24hr) y Temperature (°C/°F). (Ilustración i24)

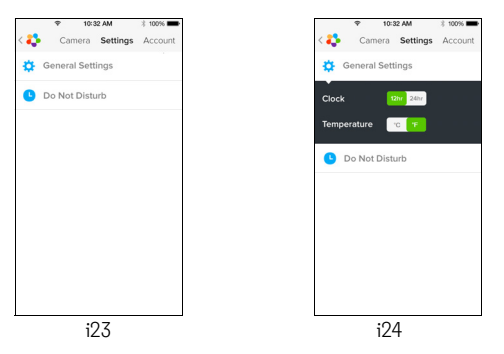

 Pulse Do Not Disturb, ajuste el temporizador que desee, y seleccione ON; la cámara no enviará ningún sonido o alerta a su dispositivo iPhone<sup>®</sup>/iPad<sup>®</sup> durante el tiempo establecido en el ajuste. (Ilustración i25)

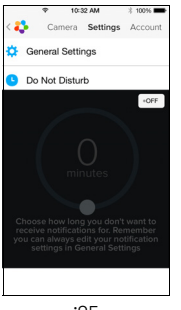

motorola

### 4.3.6 Ajustes de Hubble for Motorola Monitors

Pulse Settings en su iPhone<sup>®</sup>/iPad<sup>®</sup> y aparecerán las aplicaciones; pulse la aplicación Hubble for Motorola Monitors apantalla los ajustes de la aplicación Hubble for Motorola Monitors. (Ilustración i26)

| •••• BELL 🗢         | 10:44 AM       | * 100% 🖛    |  |  |
|---------------------|----------------|-------------|--|--|
| Settings            | Hubble Home    |             |  |  |
| SERVER              |                |             |  |  |
| Name                | https://api.hu | ubble.in/v1 |  |  |
| REMOTE ST           | REAM           |             |  |  |
| Enable ST           | JN             | $\bigcirc$  |  |  |
| Use Remote Only     |                |             |  |  |
| Remote View Timeout |                |             |  |  |
| ALERT               |                |             |  |  |
| Disconnec           | t Alert        |             |  |  |
|                     |                |             |  |  |
|                     |                |             |  |  |
|                     |                |             |  |  |
| ;26                 |                |             |  |  |

ESPAÑOL

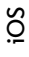

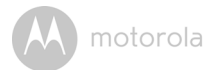

#### 4.3.7 Funciones de la aplicación Hubble for Motorola Monitors

En la imagen de la cámara, pulse el área de visualización y aparecerán los iconos de funciones de la forma siguiente.

😫 Two Way Talk: pulse 📱 para activar esta función. Pulse el botón redondo una vez para hablar a través de la cámara. Pulse el botón de audio para escuchar la respuesta de audio procedente de la cámara. (Ilustraciones i27, i28)

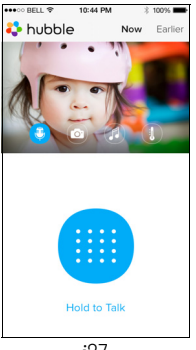

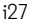

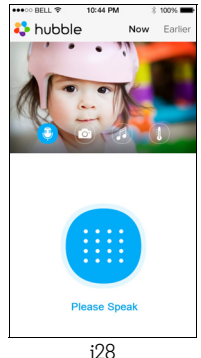

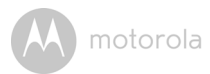

Take Picture: pulse el icono de la cámara o para capturar fotos desde la imagen de la cámara. (Ilustración i29)

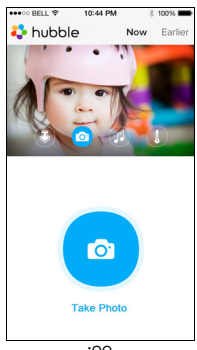

i29

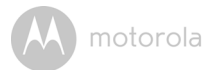

#### Nota:

Las fotos se almacenarán en la memoria flash interna de su iPhone  $^{\mathbb{R}}$ /iPad $^{\mathbb{R}}$ .

Melody: si desea reproducir una de las cinco melodías preajustadas en el sistema, pulse Melody para mostrar el menú Melody y seleccionar la que desee reproducir en su cámara. (Ilustración i30)

**I Temperature Measure:** la lectura de temperatura captada con el sensor de temperatura de la parte trasera de la cámara se mostrará en la pantalla de su iPhone<sup>®</sup>/iPad<sup>®</sup> (Ilustración i31). La lectura se mostrará de color rojo si la temperatura supera el rango de temperatura alta/baja definido en la cuenta. (consulte la sección 4.3.5)

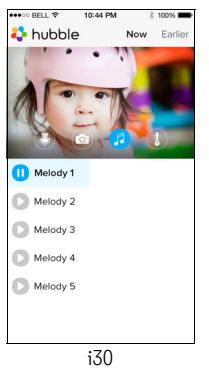

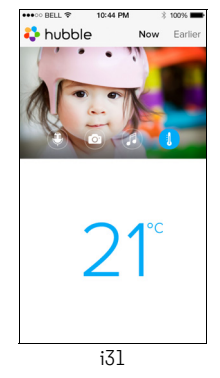

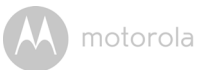

### 4.4 Funciones de la cámara: Funcionamiento con un ordenador de sobremesa/ portátil

- Diríjase a <u>https:/app.hubbleconnected.com/#login</u>
- Introduzca su nombre de usuario y su contraseña y haga clic en Login, si ya ha creado una cuenta.
- Haga clic en la lista de cámaras emparejadas con su cuenta desde un dispositivo Android™ o iPhone<sup>®</sup>/iPad<sup>®</sup>, y la imagen de la cámara aparecerá en la pantalla. Podrá mantenerse conectado con las personas que desee y vigilar los lugares y las mascotas que quiera gracias al streaming de vídeo.
- En el sitio web puede cambiar los ajustes siguiendo los pasos del menú.

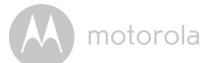

# 5. Procedimiento de restablecimiento de la cámara

**Nota:** Si la cámara se mueve de un router (p. ej. el de casa) a otro router (p. ej. el de la oficina), o tiene problemas de configuración de la cámara, la cámara deberá restaurarse. Restaure la cámara realizando el siguiente procedimiento:

- 1. Deslice el interruptor ON/OFF hasta la posición OFF.
- 2. Mantenga pulsado el botón PAIR y, a continuación, deslice el interruptor ON/OFF hasta la posición ON.
- 3. Suelte el botón PAIR cuando escuche un ton de confirmación y vea que el LED empieza a parpadear lentamente en ROJO.
- Podrá añadir la cámara de nuevo siguiendo los pasos de la sección 3.2.4 en un dispositivo Android, o los de la sección 3.3.4 en un dispositivo con iOS.

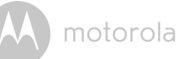

# 6. Ayuda

#### Interferencia de ruido

Con el fin de evitar ruidos o ecos de fondo, asegúrese de que haya distancia suficiente entre su dispositivo y la unidad de cámara Wi-Fi<sup>®</sup>.

El uso de otros productos en la banda de 2,4 GHz, como sistemas Bluetooth<sup>®</sup> y hornos microondas, podría provocar interferencias con este producto. Mantenga la unidad de cámara Wi-Fi<sup>®</sup> a una distancia mínima de 1,5 m de estos tipos de productos, o apáguelos si parecen estar provocando interferencias.

#### Pérdida de conexión

Compruebe la configuración de su conexión Wi-Fi<sup>®</sup>. En caso de ser necesario, conecte de nuevo a su conexión Wi-Fi<sup>®</sup>. Asegúrese de que la unidad de cámara Wi-Fi<sup>®</sup> se encuentre encendida. Espere unos minutos a que se establezca conexión con el sistema Wi-Fi<sup>®</sup>.

#### Si olvida la contraseña

Si no recuerda su contraseña, pulse Forgot password e introduzca su dirección de correo electrónico. Se enviará inmediatamente a su dirección de correo electrónico una contraseña nueva.

| Categoría | Problema                                                                        | Solución                                                                                                    |
|-----------|---------------------------------------------------------------------------------|----------------------------------------------------------------------------------------------------|
|           | Descripción/error                                                               |                                                                                                    |
| Cuenta    | No puedo iniciar<br>sesión ni siquiera<br>después de<br>registrarme.            | Compruebe su nombre de usuario y contraseña.                                                                                                    |
| Cuenta    | Me aparece un<br>mensaje de error que<br>dice: "Email ID is not<br>registered". | Asegúrese de que se ha registrado.<br>Pulse <b>Create Account</b> para crear una<br>cuenta y poder usar la unidad de<br>cámara Wi-Fi <sup>®</sup> . |

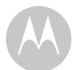

| Cuenta                       | ¿Qué puedo hacer si<br>olvido mi contraseña?                                                                                                    | Haga clic en el vínculo "Forgot<br>Password" del sitio web <u>http://</u><br><u>www.hubbleconnected.com/</u><br><u>motorola/login/</u> O de la aplicación<br>para Android™ o iOS. Se enviará un<br>correo electrónico a la dirección de<br>correo que hubiera registrado.                                |  |
|------------------------------|----------------------------------------------------------------------------------------------------|----------------------------------------------------------------------------------------------------|--|
| Cuenta                       | No puedo recibir una<br>nueva contraseña a<br>pesar de haber usado la<br>opción "Forgot<br>password".                                                                        | <ol> <li>Puede que el correo electrónico<br/>se encuentre en la carpeta de<br/>correo no deseado. Revise la<br/>carpeta de correo no deseado.</li> <li>Puede que la recepción del<br/>correo electrónico se retrase.<br/>Espere unos minutos y actualice<br/>su cuenta de correo electrónico.</li> </ol> |  |
| Problemas de<br>conectividad | Me aparece el<br>mensaje: We are<br>having problems<br>accessing your camera.<br>This could be due to<br>lack of internet<br>connection. Please<br>wait and try again later. | <ol> <li>Inténtelo en unos minutos. Esto<br/>podría deberse a algún tipo de<br/>problema con su conexión a<br/>Internet.</li> <li>Si el problema persiste, reinicie la<br/>cámara para comprobar si se<br/>resuelve el problema.</li> <li>Reinicie su router inalámbrico.</li> </ol>                     |  |

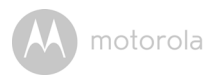

| Visualización<br>de la cámara | Cuando estoy en el<br>"modo remoto", el<br>vídeo se detiene a los 5<br>minutos. ¿Cómo<br>puedo verlo durante<br>más tiempo? | Cuando accede a su cámara desde<br>una red diferente desde su red<br>doméstica (a través de Internet), el<br>vídeo deja de mostrarse a los cinco<br>minutos.<br>Puede hacer clic en la cámara de<br>nuevo desde la aplicación para<br>Android™/iOS para iniciar el<br>streaming otra vez.                                  |
|-------------------------------|----------------------------------------------------------------------------------------------------|----------------------------------------------------------------------------------------------------|
|                               |                                                                                                    | Si accede desde su navegador web,<br>puede pulsar el botón <b>Reload</b> para<br>comenzar a ver de nuevo la<br>transmisión de vídeo de la cámara.                                                                                                    |
| Funciones                     | El umbral de ajuste de<br>la alerta de sonido no<br>es correcto.                                                            | Puede ajustar la sensibilidad del<br>sonido para activar las notificaciones<br>en el menú Camera Setting.                                                                                                    |
| Problemas de<br>conectividad  | Mi aplicación para<br>dispositivo móvil<br>muestra el siguiente<br>mensaje: "Unable to<br>connect to BMS<br>server".        | <ol> <li>Compruebe la intensidad de la<br/>red Wi-Fi<sup>®</sup>.</li> <li>Compruebe si está conectado a<br/>Internet abriendo el navegador<br/>del teléfono y accediendo a un<br/>sitio web como<br/><u>www.google.com</u>.</li> <li>Si puede conectarse a Internet<br/>sin problemas, inténtelo de<br/>nuevo.</li> </ol> |

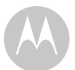

| Configuración | Cuando añado una<br>cámara nueva a mi<br>cuenta, no puedo<br>encontrar ninguna<br>cámara que añadir. | Si está intentando añadir una cámara<br>que ya se ha añadido a su cuenta o a<br>otra cuenta, primero tendrá que<br>restaurar la cámara. La restauración<br>puede hacerse manteniendo pulsado<br>el botón PAIR situado en la parte<br>inferior de la cámara durante cinco<br>segundos.                                                                                                    |
|---------------|----------------------------------------------------------------------------------------------------|----------------------------------------------------------------------------------------------------|
| General       | ¿Cuáles son los<br>navegadores<br>compatibles para<br>acceder desde mi PC/<br>Mac <sup>®</sup> ?     | Desde PC y Mac <sup>®</sup> , recomendamos<br>usar Google Chrome. Sin embargo,<br>también es posible usar los siguientes<br>navegadores: PC: Internet Explorer 8<br>y superior. Mac <sup>®</sup> : Safari.                                                                                                    |
| General       | ¿Qué significa el<br>parpadeo del LED ?                                                              | Un LED parpadeante indica el<br>siguiente estado:<br><u>Parpadeo lento:</u> 1. La cámara se<br>encuentra en el modo de<br>configuración. Puede añadir la cámara<br>a su cuenta en este modo. Al sacar la<br>cámara de la caja, está activado el<br>modo de configuración. Para volver al<br>modo de configuración, mantenga<br>pulsado el botón PAIR de la parte<br>inferior de la cámara hasta que escuche<br>un tono acústico.<br><u>Parpadeo lento:</u> 2. La cámara se está<br>conectando al router o ha perdido la<br>conexión con el router. Asegúrese de<br>que la cámara se encuentra dentro del<br>rango de la señal Wi-Fi <sup>®</sup> .<br><u>El LED está encendido de forma fija:</u><br>La cámara está conectada a la red<br>Wi-Fi <sup>®</sup> . |

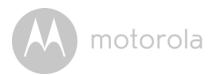

| Problemas de<br>conectividad | No puedo acceder a<br>mi cámara.                                                                                                    | Compruebe si la cámara se encuentra<br>dentro del alcance de la red Wi-Fi <sup>®</sup> .<br>Si el LED de la cámara parpadea<br>lentamente, intente acercar la cámara<br>al router para que el alcance de la red<br>Wi-Fi <sup>®</sup> sea mejor, e inténtelo de nuevo.                                                                                                    |
|------------------------------|----------------------------------------------------------------------------------------------------|----------------------------------------------------------------------------------------------------|
| Configuración                | Durante la<br>configuración desde<br>un dispositivo<br>Android™ o iOS,<br>durante el último paso<br>no puedo encontrar mi<br>cámara y el proceso de<br>configuración falla.                              | Active de nuevo el modo de<br>configuración e inténtelo de nuevo.<br>Mantenga pulsado el botón PAIR<br>situado en la parte inferior de la<br>cámara, hasta que escuche un tono<br>acústico. Espere un minuto a que la<br>cámara se reinicie. Cuando el LED de<br>la cámara parpadea, indica que se<br>encuentra en el modo de configuración.<br>Inicie el procedimiento de<br>configuración desde el smartphone<br>de nuevo. |
| Problemas de<br>conectividad | A pesar de que estoy<br>accediendo a mi<br>cámara desde la<br>misma red Wi-Fi®, mi<br>cámara se sigue<br>mostrando como<br>cámara remota. Solo<br>puedo acceder a la<br>cámara durante cinco<br>minutos. | Compruebe la configuración de su<br>router inalámbrico. En los routers de<br>la marca Buffalo, por ejemplo, hay una<br>opción llamada Wireless Isolation.<br>Deshabilite esta opción.                                                                                                    |

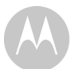

| Cámara  | Cuando intento ver la<br>imagen de la cámara<br>me aparece un<br>mensaje de<br>actualización del<br>firmware de la cámara.<br>¿Qué debo hacer? | Actualice el firmware. Este proceso<br>lleva unos cinco minutos. Cada cierto<br>tiempo enviamos actualizaciones,<br>destinadas a mejorar las funciones de<br>la cámara.                                                                                                    |
|---------|----------------------------------------------------------------------------------------------------|----------------------------------------------------------------------------------------------------|
| General | ¿Qué plataformas<br>permiten acceder a mi<br>cámara?                                                                                           | Requisitos mínimos:<br>Windows <sup>®</sup> 7*<br>*Se necesita el complemento de<br>navegador Java<br>Mac OS <sup>®</sup> versión 10.7<br>Chrome <sup>™</sup> versión 24<br>Internet Explorer <sup>®</sup> versión 9<br>Safari <sup>®</sup> versión 6<br>Java <sup>™</sup> versión 7<br>Firefox <sup>®</sup> versión 18.0<br>Adobe <sup>®</sup> Flash <sup>®</sup> Player 15.0<br>Android <sup>™</sup> 4.2<br>iPhone <sup>®</sup> /iPad <sup>®</sup> iOS versión 7.0 |
| General | No escucho sonido<br>cuando accedo a una<br>cámara remota.                                                                                     | Puede pulsar el icono del altavoz en la<br>pantalla de la transmisión de vídeo<br>para escuchar el audio. De forma<br>predeterminada, el audio no está<br>activado cuando accede a una<br>cámara remota.                                                                                                    |
| General | ¿Qué significan los<br>términos "cámara local<br>" y "cámara remota"?                                                                          | Cuando accede a su cámara desde la<br>misma red inalámbrica (cada) en la que<br>está configurada, se trata de una cámara<br>local. Cuando accede a su cámara<br>desde fuera de casa, se trata de una<br>cámara remota. Puede estar utilizando<br>una conexión 3G, 4G o 4G LTE, o<br>Wi-Fi <sup>®</sup> , desde fuera de casa.                                                                                                    |

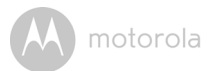

| General                                      | ¿Cómo puedo                                                                                                    | Android™:                                                                                                    |
|----------------------------------------------|----------------------------------------------------------------------------------------------------|----------------------------------------------------------------------------------------------------|
| descargar la aplicación<br>para dispositivos | <ul> <li>Abra la aplicación Google Play en<br/>su dispositivo Android™</li> </ul>                                                                     |                                                                                                    |
|                                              | Android™ y iOS?                                                                                                    | - Seleccione Buscar                                                                                                    |
|                                              |                                                                                                    | <ul> <li>Escriba "Hubble for Motorola<br/>Monitors"</li> </ul>                                                                                         |
|                                              |                                                                                                    | <ul> <li>Entre los resultados aparecerá la<br/>aplicación Hubble for Motorola<br/>Monitors de Binatone</li> </ul>                                      |
|                                              |                                                                                                    | - Selecciónela para instalarla                                                                                                    |
|                                              |                                                                                                    | Dispositivo iOS:                                                                                                    |
|                                              |                                                                                                    | <ul> <li>Abra la App Store de iOS<sup>SM</sup></li> </ul>                                                                                              |
|                                              |                                                                                                    | - Seleccione Buscar                                                                                                    |
|                                              |                                                                                                    | <ul> <li>Escriba "Hubble for Motorola<br/>Monitors"</li> </ul>                                                                                         |
|                                              |                                                                                                    | <ul> <li>Entre los resultados aparecerá la<br/>aplicación Hubble for Motorola<br/>Monitors de Binatone</li> </ul>                                      |
|                                              |                                                                                                    | <ul> <li>Seleccione la aplicación para<br/>instalarla</li> </ul>                                                                                       |
| Configuración                                | Cuando el vídeo se<br>corta, la aplicación<br>intenta conectar de<br>nuevo, y esto provoca<br>la pérdida del sonido e<br>interrupciones del<br>vídeo. | Tendrá que desactivar la función de<br>bloqueo automático de su dispositivo<br>inteligente para garantizar una<br>transmisión de vídeo/audio continua. |

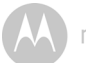

| Funciones                    | ¿Cuantos usuarios<br>pueden acceder a la<br>cámara al mismo<br>tiempo? | Si está accediendo en el modo local,<br>pueden conectarse dos usuarios,<br>después de esos dos usuarios todo el<br>streaming se enviará a través del<br>servidor remoto. Esto permite acceso<br>a usuarios ilimitados simultáneos a una<br>misma cámara. |
|------------------------------|------------------------------------------------------------------------|----------------------------------------------------------------------------------------------------|
| Problemas de<br>conectividad | Sufro interferencias<br>provocadas por mi<br>otras webcam.             | El rendimiento del streaming de<br>vídeo está relacionado con el ancho<br>de banda, especialmente si tiene dos<br>o más dispositivos de streaming<br>funcionando a través del mismo<br>router.                                                           |

motorola

## 7. Información general

#### Si su producto no está funcionando correctamente...

- 1. Lea este Manual de usuario.
- 2. Póngase en contacto con el servicio de atención al cliente:

+49 (0) 1805 938 802 desde Europa

Correo electrónico: motorola-mbp@tdm.de

#### Garantía limitada para productos y accesorios de consumo ("Garantía")

Le agradecemos la compra de este producto marca Motorola, fabricado bajo licencia por Binatone Electronics International LTD ("BINATONE").

#### ¿Qué cubre esta garantía?

Sujeto a las exclusiones presentes a continuación, BINATONE garantiza que este producto (el "Producto") o accesorio certificado (el "Accesorio") de marca Motorola vendido con este producto ha sido fabricado libre de fallos en materiales y en la mano de obra con un uso de consumo normal durante el periodo especificado a continuación. Esta Garantía es su única garantía, y no puede transferirse.

#### ¿Quién recibe esta cobertura?

Esta Garantía cubre únicamente al primer comprador, y no es transferible.

#### ¿Qué hará BINATONE?

BINATONE o su distribuidor autorizado, según elija y dentro de un tiempo comercialmente razonable, reparará o sustituirá de forma gratuita todos aquellos Productos o Accesorios que no sean conformes a esta Garantía. Podríamos utilizar productos, accesorios o piezas reacondicionadas o usadas funcionalmente equivalentes.

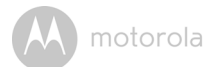

#### ¿Qué otras limitaciones existen?

TODA GARANTÍA IMPLÍCITA, INCLUIDAS A TÍTULO ENUNCIATIVO PERO NO LIMITATIVO LAS GARANTÍAS IMPLÍCITAS DE COMERCIABILIDAD E IDONEIDAD PARA UN FIN DETERMINADO, ESTARÁN LIMITADAS A LA DURACIÓN DE ESTA GARANTÍA LIMITADA. DE LO CONTRARIO, LA REPARACIÓN O SUSTITUCIÓN OFRECIDA EN VIRTUD DE ESTA GARANTÍA LIMITADA EXPLÍCITA ES EL ÚNICO REMEDIO AL QUE TENDRÁ ACCESO EL CONSUMIDOR, Y SE PROPORCIONA EN LUGAR DEL RESTO DE GARANTÍAS, TANTO EXPRESAS COMO IMPLÍCITAS, BAJO NINGUNA CIRCUNSTANCIA MOTOROLA NI BINATONE SERÁN RESPONSABLES. NI POR CONTRATO NI POR AGRAVIO (INCLUIDA NEGLIGENCIA) DE DAÑOS SUPERIORES AL PRECIO DE COMPRA DEL PRODUCTO O ACCESORIO EN CUESTIÓN. NI DE NINGÚN DAÑO INDIRECTO, ACCIDENTAL, ESPECIAL O RESULTANTE, PÉRDIDA DE BENEFICIO O DE INGRESOS, PÉRDIDA DE NEGOCIO. PÉRDIDA DE INFORMACIÓN NI DE NINGUNA OTRA PÉRDIDA FINANCIERA DERIVADA DE O RELACIONADA CON LA POSIBILIDAD O IMPOSIBILIDAD DE UTILIZAR LOS PRODUCTOS O ACCESORIOS EN LA MEDIDA QUE LO PERMITA LA LEY.

Algunas jurisdicciones no permiten la limitación o la exclusión de daños accidentales o resultantes, ni la limitación sobre la duración de una garantía implícita, por lo que las limitaciones o exclusiones anteriormente mencionadas podrían no aplicarse a su caso. Esta Garantía le otorga derechos legales concretos, y también podría disponer de otros derechos que podrían variar según la jurisdicción.

| Productos cubiertos       | Duración de la cobertura                                                                                         |
|---------------------------|----------------------------------------------------------------------------------------------------|
| Productos de consumo      | Dos (2) años a partir de la fecha de                                                                             |
|                           | compra inicial del producto por el primer                                                                        |
|                           | comprador usuario del producto.                                                                                  |
| Accesorios de consumo     | Noventa (90) días a partir de la fecha de<br>compra inicial del accesorio por el<br>primer usuario del producto. |
| Productos y accesorios de | El balance de la garantía original o                                                                             |
| consumo que se reparan o  | durante noventa (90) días a partir de la                                                                         |
| sustituyen                | fecha de devolución del producto al                                                                              |
|                           | usuario, el periodo que sea mayor.                                                                               |

#### Exclusiones

**Desgaste normal.** Esta garantía no cubre las labores de mantenimiento periódicas, la reparación ni la sustitución de piezas debido al desgaste de uso normal.

**Baterías.** Esta Garantía únicamente cubre aquellas baterías cuya capacidad totalmente cargada sea inferior al 80 % de su capacidad nominal, así como aquellas baterías que presenten fugas.

Uso abusivo e inadecuado. Los defectos o daños derivados de: (a) una utilización o conservación incorrectas, uso incorrecto o indebido, accidentes o negligencias, como por ejemplo daños físicos (roturas, arañazos, etc.) en la superficie del producto derivados de un uso incorrecto; (b) contacto con líquidos, agua, lluvia, humedad extrema o sudoración excesiva, arena, suciedad o elementos similares, calor extremo o alimentos; (c) uso de los productos o los accesorios para fines comerciales o que sometan al producto o al accesorio a un uso o condiciones anómalas; u (d) otros actos que no puedan achacarse a MOTOROLA ni a BINATONE, están excluidos de la cobertura.

Uso de Productos y Accesorios de marcas que no sean Motorola. Esta garantía no cubre aquellos defectos o daños derivados del uso de Productos, Accesorios o cualquier equipamiento periférico que no sean de la marca Motorola o no estén certificados por ella.

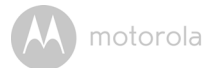

Servicio o modificación no autorizados. Los defectos o daños derivados de mantenimiento, pruebas, ajustes, instalación, mantenimiento, alteración o modificación de cualquier otra forma por cualquier entidad que no sea MOTOROLA, BINATONE o sus centros de servicio autorizados, están excluidos de la cobertura de la garantía.

**Productos modificados.** Productos o Accesorios con (a) etiquetas de número de serie o fecha que se hayan eliminado, modificado o borrado; (b) precintos rotos o que muestren evidencias de modificación; (c) números de serie en placa que no coincidan; o (d) las carcasas o piezas no conformes o que no sean de marca Motorola están excluidas de la cobertura.

Servicios de comunicación. Los defectos, daños o los fallos de Productos o Accesorios derivados de servicios o señales de comunicación a los que puede suscribirse o con los que puede utilizar los Productos o accesorios no están cubiertos por esta garantía.

#### ¿Cómo obtener servicio de garantía u otro tipo de información?

Para obtener servicio o información, llame al número de teléfono:

+49 (0) 1805 938 802 desde Europa

Correo electrónico: motorola-mbp@tdm.de

Recibirá instrucciones sobre cómo enviar los Productos o Accesorios bajo su cuenta y riesgo a un Centro de reparaciones autorizado de BINATONE.

Para obtener servicio, debe incluir: (a) el Producto o Accesorio defectuoso; (b) el comprobante de prueba original (el recibo), que incluya la fecha, lugar y vendedor del Producto; (c) si la caja del producto incluía una tarjeta de garantía, la tarjeta de garantía rellenada con el número de serie del Producto; (d) una descripción por escrito del problema y, lo que es más importante; (e) su dirección y número de teléfono.

Estos términos y condiciones representan el contrato de garantía completo entre usted y BINATONE ELECTRONICS en relación a los Productos o Accesorios que ha comprado, y sustituyen a todo contrato o representación anterior, incluyendo las representaciones que aparecen en publicaciones o materiales promocionales emitidos por BINATONE o las afirmaciones realizadas por un agente, empleado o miembro del personal de BINATONE que pudiera haber estado relacionado con la compra en cuestión.

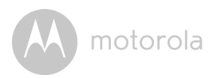

BINATONE TELECOM PLC 1 Apsley Way London NW2 7HF, United Kingdom. Tel: +44(0) 20 8955 2700 Fax: +44(0) 20 8344 8877 e-mail: binatoneuk@binatonetelecom.co.uk

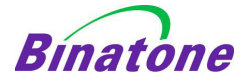

#### EC Declaration of Conformity

| We the manufacturer / Importer :      | Binatone Telecom Plc                        |
|---------------------------------------|---------------------------------------------|
| -                                     | 1 Apsley Way London                         |
|                                       | NW2 7HF, United Kingdom.                    |
| Declare under our sole responsibility | y that the following products               |
| Type of equipment:                    | Wi-Fi Video Camera                          |
| Model Name:                           | FOCUS66-B,FOCUS66-B2, FOCUS66-S, FOCUS66-S2 |
|                                       | FOCUS66-W, FOCUS66-W2, SCOUT66              |
| Country of Origin:                    | China                                       |
| Brand:                                | Motorola                                    |

complies with the essential protection requirements of R&TTE Directive 1999/5/EC on the approximation of the laws of the Member States relating to *Radio Spectrum Matters*, the Council Directive 2004/108/EC on the approximation of the laws of the Member States relating to *electromagnetic compatibility (EMC)* and the European Community Directive 2006/95/EC relating to *Electrical Safety*. Directive 2011/65/EC on the restriction of use of hazardous substances (RoHS) and 2009/125/EC relating to ecodesign requirement for Energy-Related Products (ErP).

Assessment of compliance of the product with the requirements relating to the essential requirements according to Article 3 R&TTE was based on Annex III of the Directive 1999/S/EC and the following standard:

| Radio Spectrum:    | EN300328 V1.8.1:2012                      |
|--------------------|-------------------------------------------|
| EMC:               | EN301489-17 V2.2.1:2011                   |
|                    | EN301489-1 V1.9.2:2011                    |
| Electrical Safety: | EN60950-1:2005(Second Edition) +Am 1:2009 |
| RF Safety:         | EN62479:2010                              |

The product is labelled with the European Approval Marking CE as show. Any Unauthorised modification of the product voids this Declaration.

 $(\epsilon)$ 

Manufacturer / Importer (Signature of authorised person)

Karl Heinz Mueller / Chief Technical Officer

London, 30 May , 2014

Place & Date

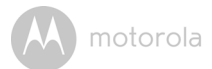

## 8. Especificaciones técnicas

#### Unidad de cámara

| Wi-Fi <sup>®</sup>                                 | 802.11 b/g/n                          |
|----------------------------------------------------|---------------------------------------|
| Sensor de imagen                                   | CMOS a color de 1 megapíxel           |
| Lente                                              | f = 2,3 mm, F = 2,4                   |
| LED de infrarrojos                                 | 7 unidades                            |
| Adaptador de corriente: Ten Pao International Ltd. |                                       |
|                                                    | Entrada: 100-240 V CA 50/60 Hz 300 mA |
|                                                    | Salida: 5 V CC, 1000 mA               |

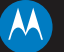

#### motorola

Fabricado, distribuido o comercializado por Binatone Electronics International LTD., licenciatario oficial de este producto. MOTOROLA y el logotipo de la M estilizada son marcas comerciales o marcas comerciales registradas de Motorola Trademark Holdings, LLC. y se utilizan bajo licencia. Mac, Mac OS, iPhone, iPad y Safari son marcas comerciales de Apple Inc., registradas en los Estados Unidos y en otros países. Android, Google Play y Chrome son marcas comerciales de Google Inc. Wi-Fi es una marca comercial de la Wi-Fi Alliance. Windows XP e Internet Explorer son marcas comerciales del grupo de empresas Microsoft. Oracle y Java son marcas comerciales de Joracle o sus empresas filiales. El resto de marcas comerciales no propiedad de sus respectivos propietarios. © 2014 Motorola Mobility LLC. Todos los derechos reservados.

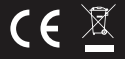

ES\_EU Versión 5.0 Impreso en China